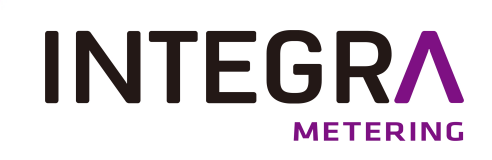

# **RUBIN® SONIC**

# Ultrasonic meter for water networks User manual

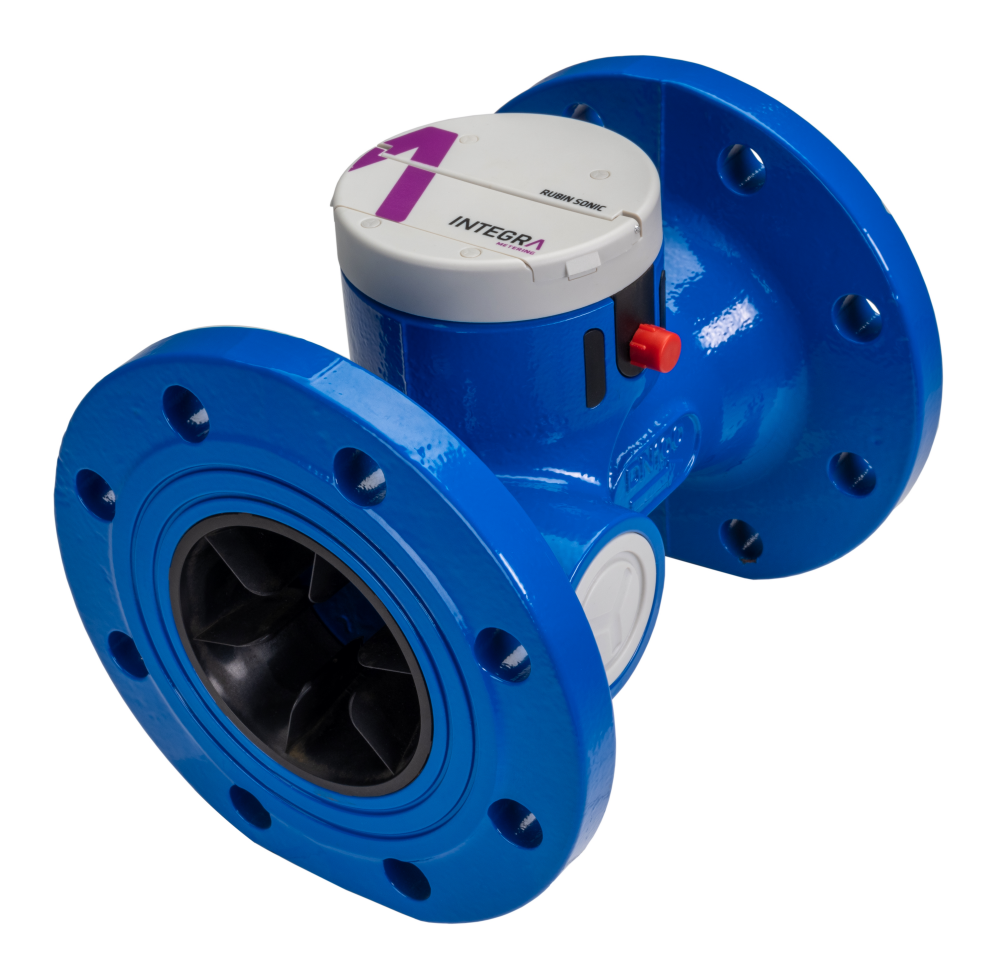

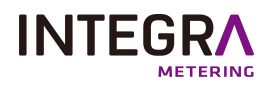

# Table of contents

| 1.            | Contact of the organization                             | З      |
|---------------|---------------------------------------------------------|--------|
| 2.            | Safety rules and precautions                            | . З    |
| 2.1.          | Information on the user manual relating to legal notice | З      |
| 2.2.          | Handling, transport and storage                         | 4      |
| 2.3.          | Disposal rules for RUBIN® SONIC                         | . 4    |
| З.            | Technical characteristics                               | 4      |
| 3.1.          | Metrological data                                       | . 4    |
| 3. 2.         | Dimensions                                              | 5      |
| 3. 3.         | Power supply                                            | 5      |
| 4.            | Installation and checks                                 | 5      |
| 4.1.          | Installation the RUBIN® SONIC                           | 5      |
| 4.2.          | Check the correct installation of RUBIN® SONIC          | 7      |
| 4. 2. 1.      | Installation                                            | 7      |
| 4.3.          | Maintenance and cleaning                                | 7      |
| 5.            | Understanding the interface RUBIN® SONIC                | 8      |
| 5. 1.         | Understand the face plate                               | 8      |
| 5. 2.         | Screen display information                              | . 8    |
| 5. 2. 1.      | Display sequence                                        | 8      |
| 5. 2. 2.      | Display characteristics                                 | 8      |
| 5.3.<br>5.3.1 | Understand the events on the screen LLD                 | y<br>q |
| 5. 3. 2.      | Understanding display codes                             | 10     |
| 6.            | Communication systems                                   | 10     |
| 6. 1.         | Global view of communication systems                    | 10     |
| 6.2.          | ,<br>Description of the RUBIN® SONIC connector          | . 10   |
| 7.            | ParamApp® Android application                           | 11     |
| 7. 1.         | Presentation of ParamApp <sup>®</sup>                   | 11     |
| 7. 1. 1.      | Features                                                | 11     |
| 7. 1. 2.      | Datalog                                                 | 11     |
| 7. 2.         | Installation ParamApp® Android application              | 12     |
| 8.            | Certifications and regulations                          | 12     |
|               |                                                         |        |

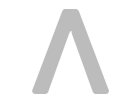

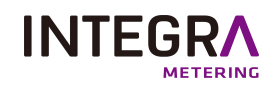

## 1. Contact of the organization

INTEGRA Metering SAS 12 Rue Font Grasse Blagnac 31700 France

Phone: +33 5 61 11 23 56 info@integra-metering.com www.integra-metering.com

Reproduction of these instructions or parts of them in whatever form is not permitted without express written permission from the publisher.

The figures and information in these instructions are subject to technical changes that become necessary to improve the product.

### 2. Safety rules and precautions

### 2. 1. Information on the user manual relating to legal notice

This guide is intended for trained specialized personnel. For this reason, no basic working steps are included.

|   | DANGER                                                                                                    |
|---|----------------------------------------------------------------------------------------------------|
| Â | Danger<br>This safety warning indicates a high risk which will result in serious personal injury or death.<br>• Measures to avoid incidents.                                                             |
|   | WARNING                                                                                                    |
| Â | Warning<br>This safety warning indicates medium risk that could result in serious injury.<br>• Measures to avoid incidents.                                                                              |
|   | CAUTION                                                                                                    |
|   | Caution<br>This safety warning indicates a low risk which could result in minor injury or mechanical damage.<br>• Measures to avoid incidents.                                                           |
|   | NOTICE                                                                                                    |
|   | <ul> <li>Notice</li> <li>Indicates an action or measure which, if performed incorrectly, may have an indirect effect on the operation of the device.</li> <li>Measures to avoid malfunctions.</li> </ul> |
|   | COMMENT                                                                                                    |
|   | Comment<br>Comment, provides information and recommendations for efficient and trouble-free operation.<br>• Measures to avoid malfunctions.                                                              |
|   | REFERENCE                                                                                                    |
|   | Reference<br>Refers to additional sources.                                                                                                    |

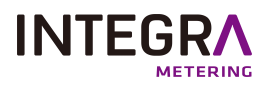

### 2. 2. Handling, transport and storage

The manufacturer assumes no responsibility if the following safety instructions and instructions are followed precautionary measures are not observed:

- Any changes made to the unit without the prior written consent of the manufacturer will result in the following leads to the immediate expiration of product liability and warranty
- Installation, operation, maintenance and decommissioning of this device may only be carried out by trained personnel, by qualified specialist personnel who have been instructed by the manufacturer, operator or owner to of the plant authorized. The specialist must have read and understood all of these operating instructions and the have read and understood the installation instructions and have understood the instructions contained therein. to the rules of the law
- Check all connections, settings and technical data of peripheral devices
- Open housing or parts of the housing are completely forbidden
- The specified classifications for mechanical loads (e.g. pressure, temperature, etc.) must be observed. Protection class IP must not be exceeded
- Only operate the system under the specified ambient conditions and installation positions
- Protect the system against over-voltage. In particular, electrical welding is prevented on the associated equipment
- None of the information contained in this manual or in any other document releases the user from the responsibility for planners assessment of the respective system configuration with regard to functionality and operational safety
- The local labor and safety laws and regulations must be observed

### 2. 3. Disposal rules for RUBIN<sup>®</sup> SONIC

Warning

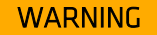

The device must not be opened. The battery is permanently installed and cannot be changed.

This device must not be disposed together with the domestic waste. Please return it to the manufacturer for recycling.

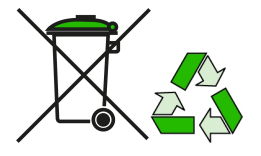

## 3. Technical characteristics

### 3. 1. Metrological data

| Nominal diameter / thread            | DN                 | mm                | 50              | 65                | 80       | 100             | 125  | 150      | 200            |
|--------------------------------------|--------------------|-------------------|-----------------|-------------------|----------|-----------------|------|----------|----------------|
|                                      |                    | Inches            | 2               | 2" <sup>1/2</sup> | 3        | 4               | 5    | 6        | 8              |
| Continuous flow rate                 | Q <sub>3</sub>     | m <sup>3</sup> /h | 40              | 63                | 63       | 100             | 160  | 250      | 400            |
| Overload flow rate                   | Q <sub>4</sub>     | m <sup>3</sup> /h | 50              | 78.75             | 78.75    | 125             | 200  | 313      | 500            |
| Transitional flow rate               | Q <sub>2</sub>     | L/h               | 0.13            | 0.2               | 0.2      | 0.32            | 0.51 | 0.8      | 1.28           |
| Min. flow rate                       | Q <sub>1</sub>     | L/h               | 0.08            | 0.13              | 0.13     | 0.2             | 0.32 | 0.5      | 0.8            |
| Starting flow rate                   | Q <sub>START</sub> | L/h               | 0.04            | 0.065             | 0.065    | 0.1             | 0.15 | 0.25     | 0.4            |
| Pressure drop class @ Q <sub>3</sub> | ΔP                 | -                 | ΔΡ16            |                   |          |                 |      |          |                |
| Measuring range                      | R                  | -                 | R 500           |                   |          |                 |      |          |                |
| Flange standard                      | -                  | -                 | ISO ANSI<br>BSI | ISO               | ISO ANSI | ISO ANSI<br>BSI | ISO  | ISO ANSI | ISO<br>PN16/10 |

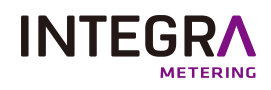

### 3.2. Dimensions

| Dimensions          | DN     | 50  | 65                | 80    | 100   | 125   | 150   | 200 |
|---------------------|--------|-----|-------------------|-------|-------|-------|-------|-----|
|                     | Inches | 2   | 2" <sup>1/2</sup> | 3     | 4     | 5     | 6     | 8   |
| Weight              | Kg     | 10  | 12                | 13    | 15    | 18    | 25    | 36  |
| Height (H1)         | mm     | 97  | 103               | 108   | 115   | 127   | 134   | 152 |
| Total height (H)    | <br>mm | 182 | 198.5             | 215.5 | 233.5 | 259.5 | 275.5 | 312 |
| Width (W)           | <br>mm | 165 | 185               | 200   | 220   | 240   | 260   | 340 |
| Housing length (L1) | mm     | 110 | 110               | 110   | 110   | 110   | 110   | 110 |

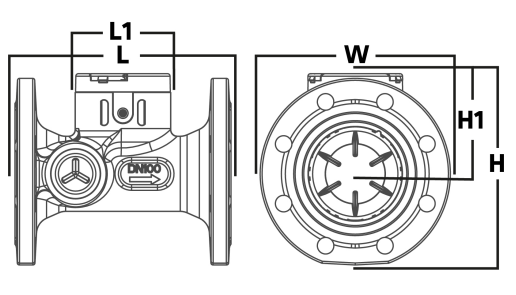

### 3. 3. Power supply

| Туре     | Lithium battery |
|----------|-----------------|
| Lifetime | Up to 16 years* |

\* Depending on sending interval of radio telegram, telegram length operating temperature.

## 4. Installation and checks

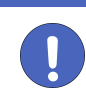

#### NOTICE

The meter must be installed in compliance with the requirements of ISO 4064 and the EC Type Examination Certificate. Medium: Water without additives.

#### REFERENCE

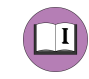

#### Reference

Notice

Detailed instructions can be found in the enclosed "Installation guide", which are enclosed with every package of the product.

### 4.1. Installation the RUBIN<sup>®</sup> SONIC

- 1. Thoroughly flush out the pipes before installing the meter.
- 2. The meter has to be installed so that the direction of the arrow on the meter housing corresponds to the direction of flow.

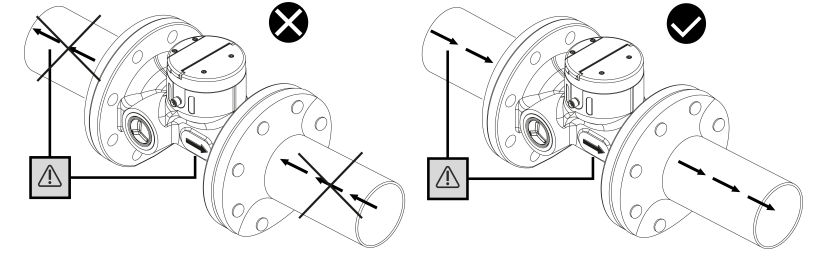

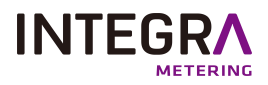

3. The installation of the meter should not be done with force or strain, make sure that the meter is aligned.

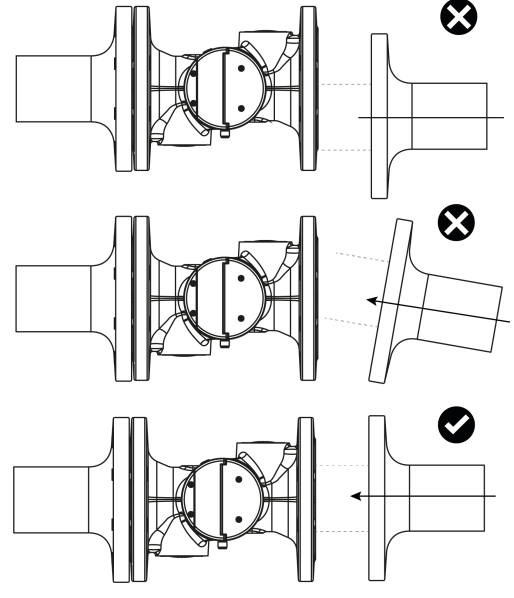

- 4. Remove old seals and clean sealing faces.
- 5. Site-provided seals must be suitable for the purpose and comply with the local guidelines and directives. Only fit the new seals (the seals should not intrude into the pipeline).
- 6. Thinly grease sealing faces (use acid-free, potable-water approved grease).
- 7. Put the screws and nuts in their places.

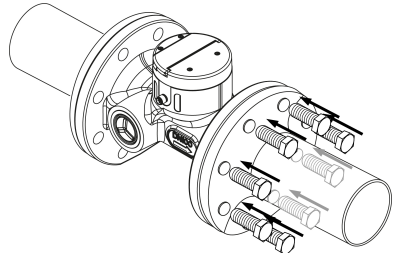

8. Tighten in a crosswise fashion (order image below) to a minimum torque of 30 Nm, maximum torque 50 Nm.

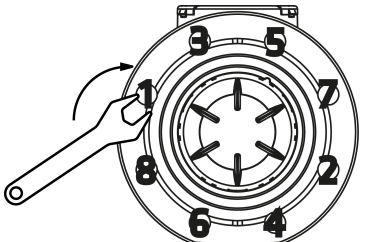

9. Slowly fill the pipeline with water on completion of the installation. Avoid the collection of air bubbles in the meter during the installation process.

CAUTION

10.Check that the screen turns ON after 30 sec to 1 minute (depending on the amount of ain in the network).

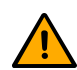

When the connector output is used (Pulse acquisition, M-Bus connection), the following requirements apply:

• The cable must be unroll.

Caution

• The maximal cable length is 25m. INTEGRA Metering provides adapted cables with various length.

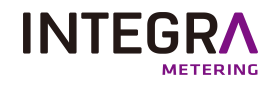

### 4. 2. Check the correct installation of RUBIN® SONIC

### 4. 2. 1. Environment

The RUBIN<sup>®</sup> SONIC must not exceed extreme conditions: max 70° C / 158° F (no more than 2 weeks at 35° C / 95° F); min -20° C / -4° F (2 weeks below 0°C / 32° F).

#### 4.2.2.Installation

• Water temperature: max 55° C / 131° F; min +0.1° C / +32° F.

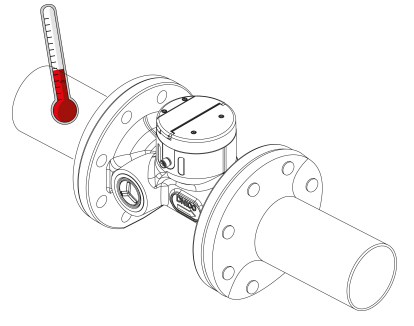

• The pressure should not exceed 16 bar.

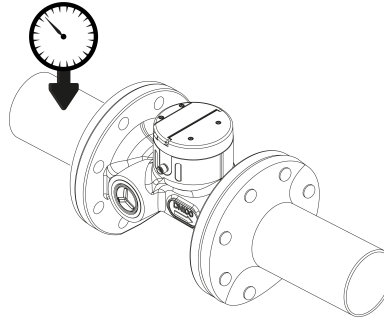

• Refer to the arrow on the side of the meter for the correct installation location (water must flow in the direction of the arrow).

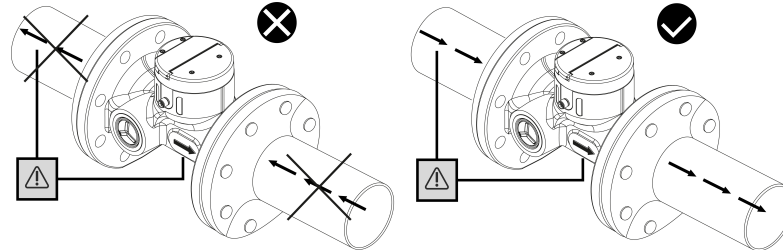

### 4. 3. Maintenance and cleaning

Caution

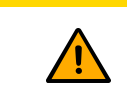

#### CAUTION

Do not clean it with solvents or abrasives as these may damage the plastic cover. If necessary, use a damp cloth or sponge.

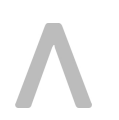

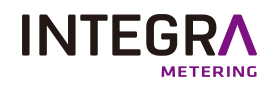

#### Understanding the interface RUBIN<sup>®</sup> SONIC 5.

#### 5. 1. Understand the face plate

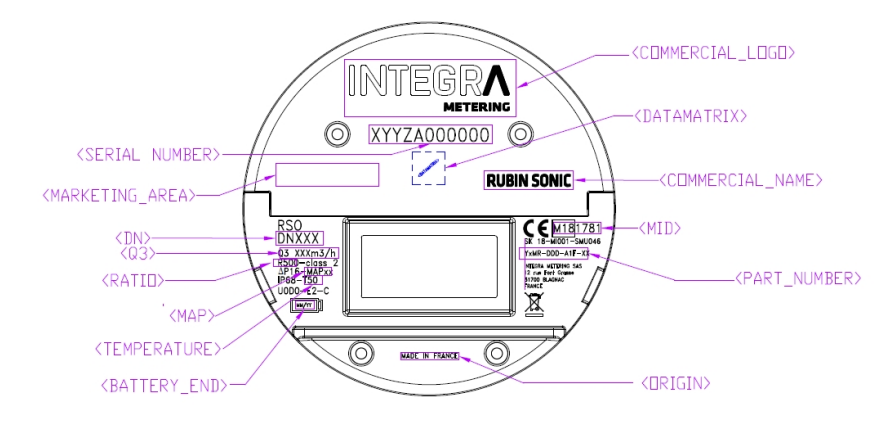

### 5. 2. Screen display information

### 5. 2. 1. Display sequence

To show the data read by the meter in the display, various windows have been created as functions that can display the assigned system information.

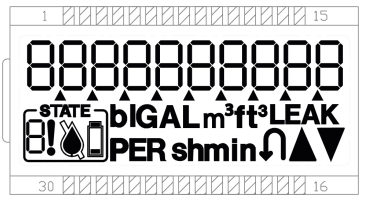

The LCD screen changes automatically to display the following information: net or forward volume, reverse volume, flow rate, events, firmware version, flow direction, meter state.

The basic display sequence is defined in two cycles, one main cycle and a secondary which launches after 120 seconds.

| _ · |       |         |       |        |
|-----|-------|---------|-------|--------|
| The | basic | display | / seq | uence: |

| The basic display      | sequence:                             |              | The second sequence of the display every 120s: |                                         |              |   |  |  |
|------------------------|---------------------------------------|--------------|------------------------------------------------|-----------------------------------------|--------------|---|--|--|
| LCD screen Description |                                       | Display time | LCD screen                                     | Description                             | Display time | i |  |  |
|                        | Net volume                            | 10s          |                                                | Display all segment ON                  | 2s           |   |  |  |
|                        | Flow rate                             | 2s           |                                                | Display all segment OFF                 | 2s           |   |  |  |
|                        | Events (if event are set)             | 2s           |                                                | Display metrology FW<br>version and CRC | 2s           |   |  |  |
|                        | Service (if service error<br>are set) | 2s           |                                                |                                         |              | • |  |  |

### 5. 2. 2. Display characteristics

| Display indication | т — — — — — — — — — — — — — — — — — — —                                                                     |
|--------------------|----------------------------------------------------------------------------------------------------|
| Units              | μm <sup>3</sup> , L, Hour                                                                                   |
| Displayed values   | Volume, flow, reverse flow, display test, events and alarms statuts, F/W version                            |
| Events and alarms  | Reverse flow, low battery, leakage, air bubbles, burst, frost, heat, dry, over, temperature, no consumption |

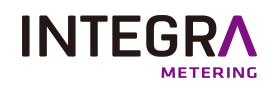

### 5. 3. Understand the events on the screen LCD

### 5. 3. 1. Set LCD display symbols

| Name                                 | Symbol                          | Information                                                                                                 |
|--------------------------------------|---------------------------------|----------------------------------------------------------------------------------------------------|
| Flow direction                       | $\blacksquare \bigtriangledown$ | Instant flow is positive.                                                                                   |
|                                      |                                 | Instant flow is negative.                                                                                   |
|                                      |                                 | Set when the screen is displaying the positive index (forward volume), (with or without water in the pipe). |
| Index indicator                      |                                 | The display shows the net volume (with or without water in the pipe).                                       |
|                                      |                                 | Set when the screen is displaying the negative index.                                                       |
| Water detection                      |                                 | This symbol is displayed when the meter detects water.                                                      |
|                                      |                                 | This symbol is displayed when the meter does not detect water.                                              |
| Reverse flow                         | Ð                               | If a defined volume is detected in the opposite direction.                                                  |
| Leakage                              | LEAK                            | This symbol is displayed when there is high consumption for a long time.                                    |
| Exclamation mark                     |                                 | This symbol is displayed when a service event or error occurs.                                              |
| Low battery                          | STATE                           | This symbol is displayed when the battery is low.                                                           |
| Test mode The meter is in test mode. |                                 | The meter is in test mode.                                                                                  |
| ldle mode                            |                                 | Display segment off.                                                                                        |

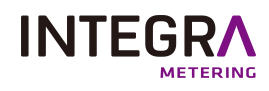

### 5. 3. 2. Understanding display codes

| Display codes | Events           | Conditions                   |
|---------------|------------------|------------------------------|
| E1            | Reserved         |                              |
| E2            | Air bubbles      | Air is detected in the pipe. |
| E3            | Burst            | lA leak is detected          |
| E4            | Overload         | High instantaneous flow      |
| E5            | Frost            | Low water temperature        |
| E6            | Heat             | High water temperature       |
| E7            | Over temperature | High ambient temperature     |
| E8            | No consumption   | Water no longer circulates   |
| S             | Service          | Please contact the service   |

This summary shows all possible events which require attention by the user.

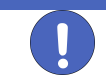

#### NOTICE

Notice

If error condition is still active after the clearing delay it, it will not be cleared.

## 6. Communication systems

## 6. 1. Global view of communication systems

The RUBIN® SONIC is available in different communication systems, below you can find an overview of it.

|        | Global view of communication systems               |                                                                  |  |  |  |  |  |
|--------|----------------------------------------------------|------------------------------------------------------------------|--|--|--|--|--|
| Naming | Connector                                          | <br> Wireless                                                    |  |  |  |  |  |
| МВ     | M-Buse and Pulse output (without cable cut tamper) | -                                                                |  |  |  |  |  |
| OC     | Pulse output (with cable cut tamper)               | -                                                                |  |  |  |  |  |
| LW8    | M-Buse and Pulse output (without cable cut tamper) | MultiCom: simultaneous LoRaWAN V1.0.3 868 MHz and wM-Bus 868 MHz |  |  |  |  |  |
| LW     | M-Buse and Pulse output (without cable cut tamper) | LoRaWAN EU V1.0.3 868 MHz                                        |  |  |  |  |  |
| W8     | M-Buse and Pulse output (without cable cut tamper) | <br> wM-Bus 868 MHz                                              |  |  |  |  |  |
| OCS    | Pulse output (without cable cut tamper)            |                                                                  |  |  |  |  |  |
| OCSG   | Pulse output (with cable cut tamper)               | SigFox GPS                                                       |  |  |  |  |  |

### 6.2. Description of the RUBIN® SONIC connector

The RUBIN<sup>®</sup> SONIC has an "M 12X5" connector, it is available in two output communication systems M-Bus or Pulse (the Pulse output is equipped with a cut cable detection alert).

| Male co               | nnector (                                 | definition | Male connector definition |        |           |  |
|-----------------------|-------------------------------------------|------------|---------------------------|--------|-----------|--|
| M 12X5 male connector | M 12X5 male connector   Pinout   Function |            | M 12X5 male connector     | Pinout | Function  |  |
| 5                     | 1                                         | M-Bus B    | 5                         | 1      | Not used  |  |
|                       | 2                                         | Pulse      |                           | 2      | OC 1*     |  |
|                       | 3                                         | Ground     |                           | 3      | Ground    |  |
| 3 4                   | 4                                         | Direction  |                           | 4      | OC 2*     |  |
|                       | 5                                         | M-Bus A    |                           | 5      | Cable cut |  |

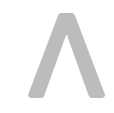

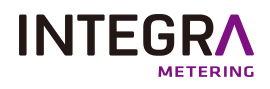

## 7. ParamApp<sup>®</sup> Android application

### 7. 1. Presentation of ParamApp<sup>®</sup>

ParamApp<sup>®</sup> is a powerful and user-friendly Android application developed by INTEGRA Metering dedicated to commissioning, configuration and diagnostics of smart devices or smart meters directly on site, with a smartphone and through NFC.

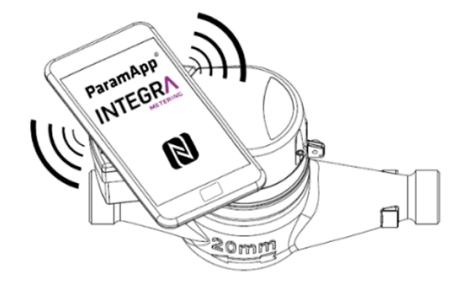

#### 7.1.1. Features

With a full range of possibilities, you can configure and diagnose your setup:

- Modification of radio modules
- Pulse configuration (pulse weight, pulse length)
- Reading out the events for detailed inspections on site
- Setup of alarms detection (threshold parameters, durations) And much more.

### 7. 1. 2. Datalog

Various history data can be extracted from the meter:

- Temperature (minimum, average, maximum)
- Flowrate (minimum, average, maximum)
- Volume (minimum, average, maximum)
- Events and alarms

And much more.

The time granularity can be chosen for a precise analysis (hourly, daily, monthly, yearly), and data can be exported in CSV format.

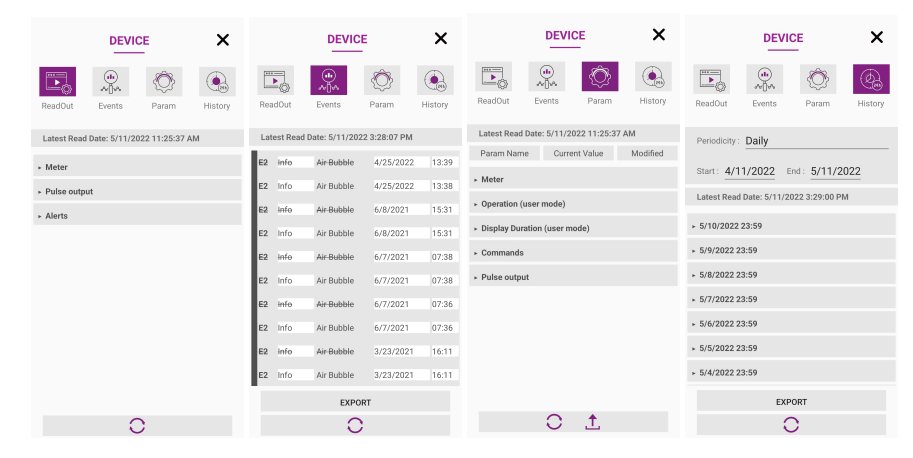

## 7. 2. Installation ParamApp<sup>®</sup> Android application

ParamApp is a powerful and user-friendly software tool developed by INTEGRA Metering dedicated to the commissioning, installation and configuration of smart devices or smart meters directly on site. With a full range of possibilities, you can configure and configure your live devices.

To download our application: <u>https://integra-metering.com/new-version-of-paramapp-available-on-google-play/</u>

## 8. Certifications and regulations

Certificates and declarations of conformity are available at <a href="https://integra-metering.com/downloads/">https://integra-metering.com/downloads/</a>.

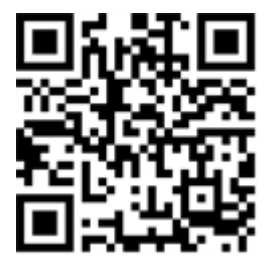

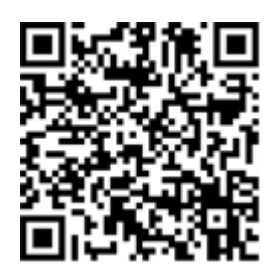

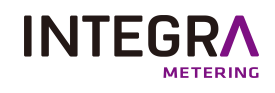

Google Play